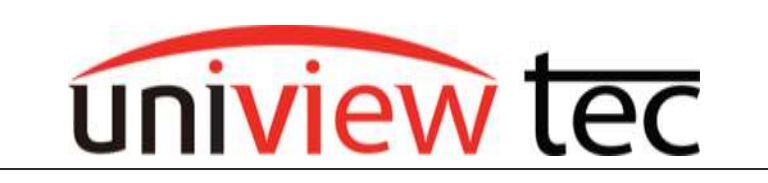

## **PASSWORD RESET**

Sometimes it is necessary to rest the password on uniview tec equipment, such as cameras and NVR's. Most of our current products have the capability for you to reset the password yourself.

| Uniview  | TEC NR164X  |                 |   |
|----------|-------------|-----------------|---|
|          |             | English         | • |
| Username |             |                 |   |
| Fassword | (           | regent Research |   |
|          | Login Reset |                 |   |

can the OR code to obt

If you get a QR code as well as see an email address <u>to</u> which you have access, then skip ahead to the next page and follow the procedure.

To determine if you can reset the password yourself, go to

the login screen and click on Forgot Password.

If you get a QR code but don't have access to the email address or see Email not set, you will need to contact tech support for assistance with

resetting the password.

We will send the security code Email not set

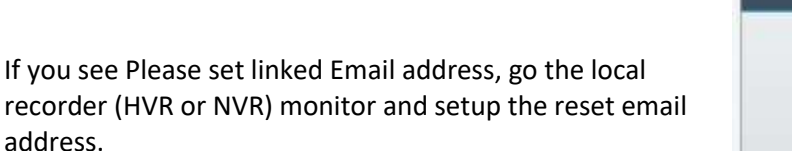

| CEC NR162XP              |                    |                 |                                                                        |
|--------------------------|--------------------|-----------------|------------------------------------------------------------------------|
|                          |                    | English         | ~                                                                      |
| inked Email address in 1 | he local interfact | fint.           |                                                                        |
| -                        |                    |                 |                                                                        |
|                          |                    | urgiot.Peasword |                                                                        |
|                          |                    |                 |                                                                        |
| Login                    | Reset              |                 |                                                                        |
|                          | IEC NR162XP        | IFEC NR162XP    | English Infoed Email address in the local interface first. Login Reset |

Genel

If you don't see a QR code, you will need to contact tech support for assistance with resetting the password.

Since you have a QR code and have access to the email account you can reset the password using your mobile device.

Open the Guard Viewer app on your mobile device.

Tap on the three lines in the upper left corner and then tap Me.

Next tap on General

Under General, scroll to the bottom and look for Forgot Device Password and tap it.

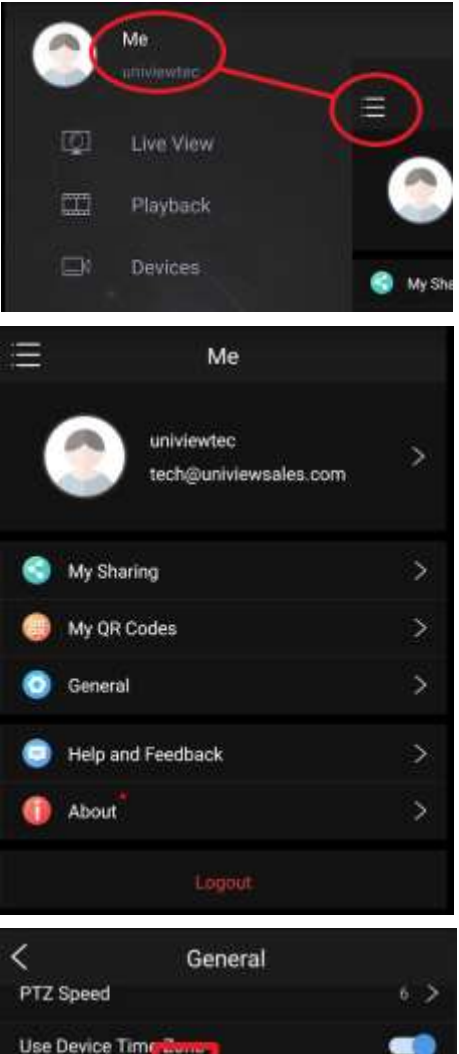

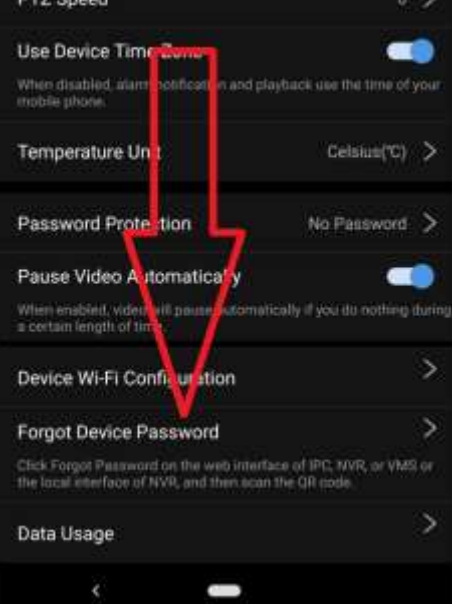

It will then access the camera on your phone so you can scan the QR code.

The temporary password will then be emailed to the registered email address.

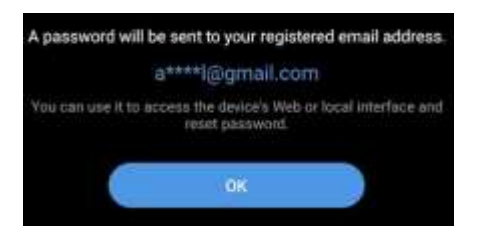

| Click F | orgot Password on the web or local interface<br>and then scan the QR code. |
|---------|----------------------------------------------------------------------------|
|         | See HelpsFAQ for more                                                      |
|         | Do not show me the message again                                           |
|         |                                                                            |

If you encounter any issues please contact our technical support group.